# **Paperless Merchant Validation**

2018

**User Guide** 

With the launch of Passport, customers will now be able to pay for parking from their mobile phones.

# **How It Works**

Parking customers can register and pay for parking through any of these easy methods:

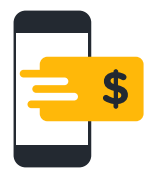

Mobile App PassportParking®

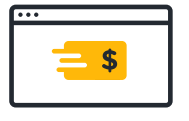

Mobile Website ppprk.com

PassportParking<sup>®</sup> is free to download and easy to use by following these simple steps:

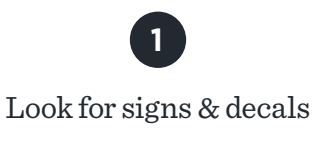

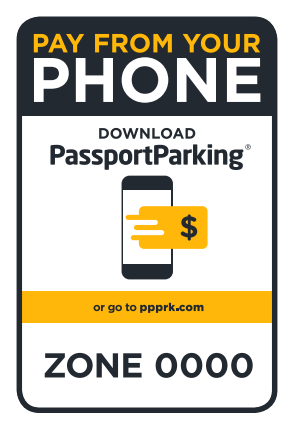

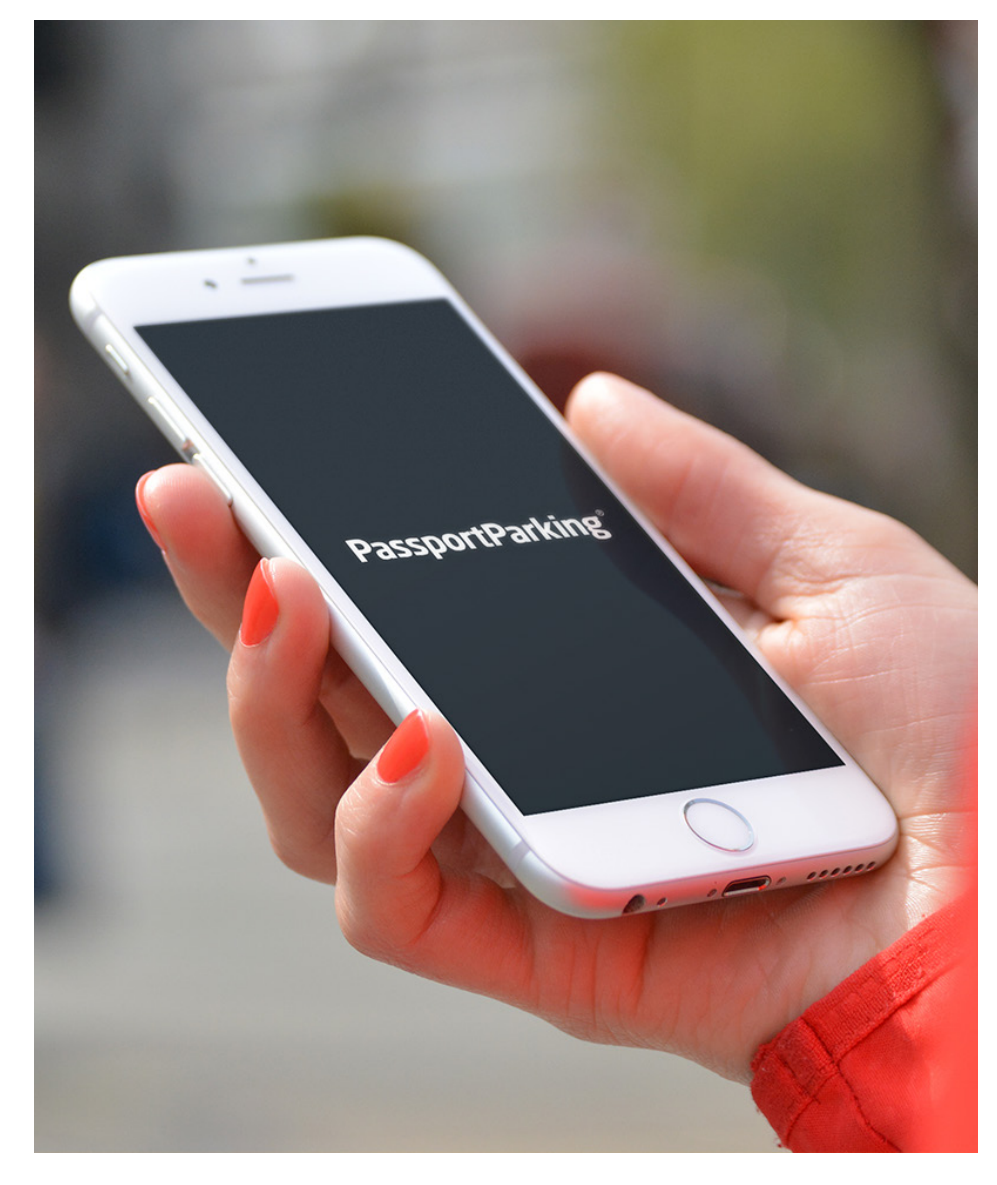

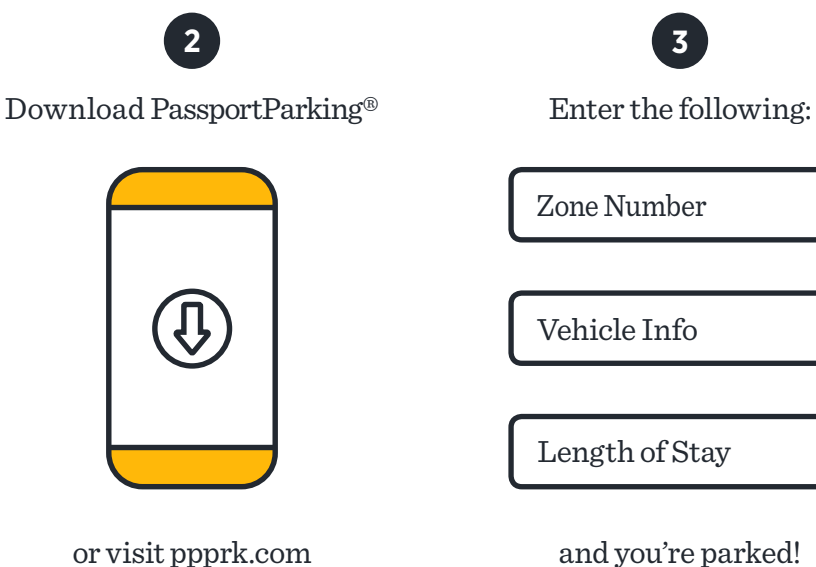

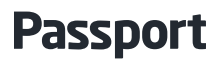

# **Merchant Validation**

Merchants have the opportunity to subsidize paid parking through Passport's validation system. This promotes awareness of using mobile pay for parking and increases foot traffic to local businesses.

#### Merchants can:

- Load a balance onto the validation system
- Set automatic balance recharges
- Create validation types by name and dollar amount
- Get real-time reporting of validation activity

Merchants can sign up and manage their accounts at: **ppprk.com/apps/validation** 

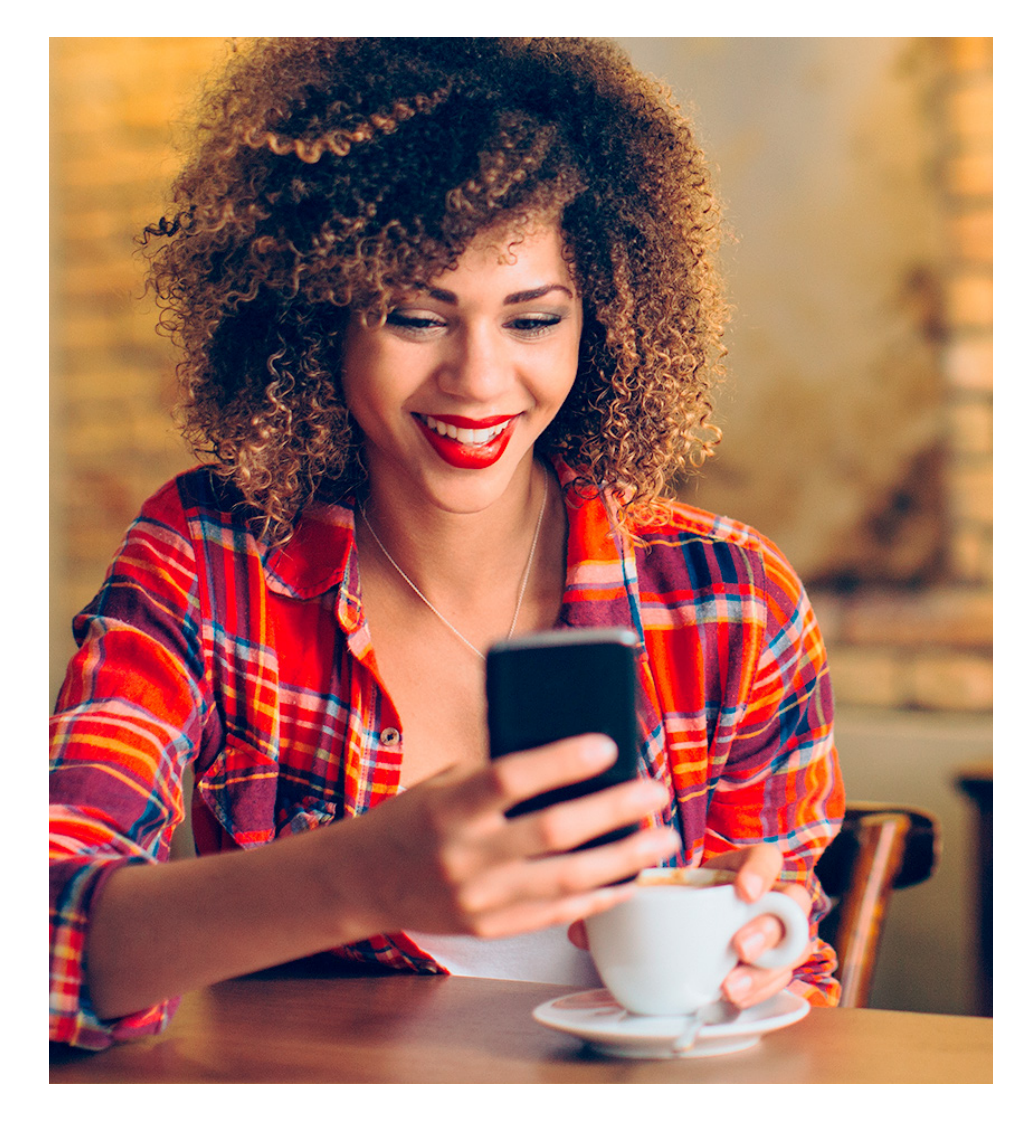

#### **How It Works**

- 1. Merchants load a balance on the validation account management site
- 2. Merchants create codes for a predetermined amount to allow customers to discount their parking session
- 3. Customer enters the code to receive discount on their parking session
- 4. Validation amount is then deducted from the merchant balance and transferred to the parking provider

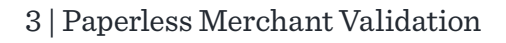

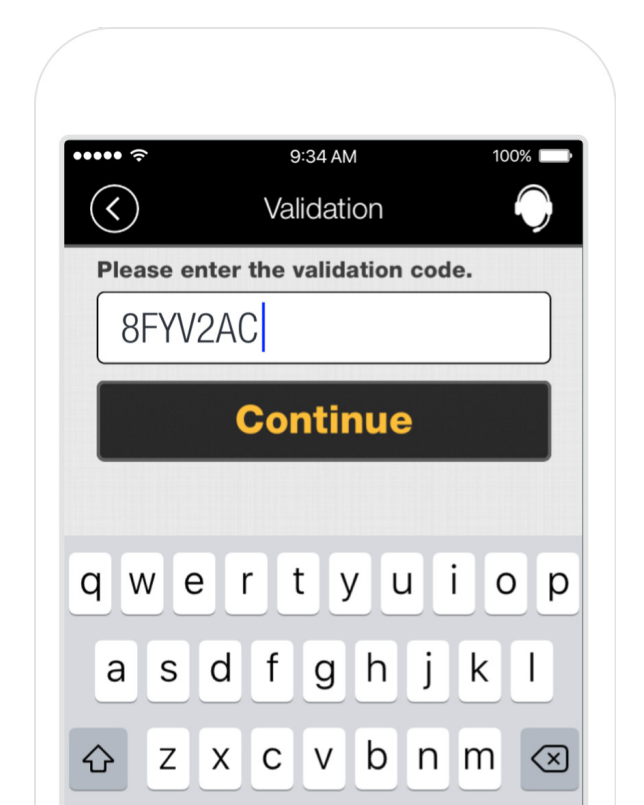

## **Getting Started**

Setting up your merchant validation account is quick and easy!

Cine Lin

#### 1. Account Set Up

• Go to:

#### ppprk.com/apps/validation

- Click Sign Up
- Enter merchant information

| Sign | тор           |         |       |
|------|---------------|---------|-------|
|      | Your Name     |         |       |
| 4    | Email Address |         |       |
| Q4   | Password      |         |       |
|      |               | Sign Up | Reset |
| Back |               |         |       |
|      |               |         |       |

#### 2. Business Information

• Enter name and description of the business

| Set up your account |                                                                             |
|---------------------|-----------------------------------------------------------------------------|
| Business Informatio | n                                                                           |
| Name                |                                                                             |
| Description         | Please enter a few words about your<br>Business in less than 280 characters |
| Logo URL            | [optional] a url that contains a public image file                          |
|                     | Update Close                                                                |

#### 3. Address Settings

• Enter the address of the business

| Set up your account |        |
|---------------------|--------|
| Address Settings    |        |
| Addresss            |        |
| City                |        |
| State               | Select |
| Zip                 |        |
|                     | Update |

#### 4. Payment Card Set Up

• Enter credit/debit card that will fund the validations

| Set up your account   |                |  |  |  |  |
|-----------------------|----------------|--|--|--|--|
| Payment Card Settings |                |  |  |  |  |
| Card Number           | 4111-1111-1111 |  |  |  |  |
| Name as on Card       | Bradley Powers |  |  |  |  |
| Expiry Date           | 2016-11        |  |  |  |  |
|                       | Save Reset     |  |  |  |  |

• Validations that are applied to parking sessions that have a fee of less than the parking amount will be debited the lesser amount of the transaction. E.g. \$2 validation code applied to a \$1.50 parking session will only debit the merchant \$1.50 +fee

#### **5. Fund Account**

- Pre-fund the account Minimum of \$50 required
- Set auto re-charge When balance falls below a specified limit the card is charged a specified amount

#### 6. Create Validation Type

- From the launch page select **Manage Validations**
- $\bullet \ {\rm Click} \, {\bf New} \, {\bf Validation}$

| Set up your account |          |  |
|---------------------|----------|--|
| Recharge Account    |          |  |
| Deposit Amount      | \$ 50    |  |
|                     | Ok Reset |  |
|                     |          |  |

I All validations incur a \$0.25 fee to the merchant upon use

| Validation Summary        | Validation Management              |                 |
|---------------------------|------------------------------------|-----------------|
| Generate Validation Codes | Felant Validation Nation colorian  |                 |
| Manage Validations        | Select Validation Nothing selected | New Validation+ |
| Reports                   | View Delete                        |                 |
| User Administration       |                                    |                 |
| Account Settings          |                                    |                 |

#### 7. Validation Set Up

- Type validation name
- Indicate discount amount
- $\bullet \ {\rm Click} \, {\bf Create}$

Merchants can customize the amount and expiration dates for each validation type that they create

| Validation Summary        | New Validation             |
|---------------------------|----------------------------|
| Generate Validation Codes | Validation Name Dollar Off |
| Manage Validations        | Discount Amount \$ 1       |
| Reports                   | Advanced Settings +        |
| User Administration       |                            |
| Account Settings          | Create Back                |
|                           | Create successful          |

• Validations should not be labeled as a specified period of time if the merchant is not aware of local parking rates

#### 8. Validation Quantity

• The drop-down menu next to Select Quantity allows the merchant to choose the number of validations they would like to generate

| Generate Validation Codes Select Validation Dollar Off |
|--------------------------------------------------------|
| Manage Validations Select Quantity Single Validation   |
| Reports Generate Validation Code                       |
| User Administration                                    |
| Account Settings                                       |

#### 9. Generate Validation Code

- After clicking Generate
   Validation Code merchants
   will see a list of the violation
   codes that have been
   generated.
- Selecting Download as PDF exports codes onto the Merchants computer (cut to distribute to customers)

| Select Validation                                           | Test                                        |                        | •                                                                                                    |
|-------------------------------------------------------------|---------------------------------------------|------------------------|----------------------------------------------------------------------------------------------------|
| Number of Validations                                       | 5                                           |                        | ]                                                                                                    |
|                                                             | Gene                                        | erate Validation Code  |                                                                                                    |
|                                                             | Downlo                                      | ad as PDF              |                                                                                                    |
|                                                             | S.No                                        | Validation Code        |                                                                                                    |
|                                                             | 1                                           | 8FYV2AC                |                                                                                                    |
|                                                             | 2                                           | KYS7FVN                |                                                                                                    |
|                                                             | 3                                           | QYSY4NY                |                                                                                                    |
|                                                             | 4                                           | S8212VZ                |                                                                                                    |
|                                                             | 5                                           | AMLKT32                |                                                                                                    |
| Discour<br>Enter the folion<br>Passport App to m<br>your pa | wing code in<br>eceive up to<br>arking stay | de<br>your<br>so.5 off | Discount Code<br>Enter the following code in your<br>Passport App to receive up to \$0.5 Off<br>your parking stay |
|                                                             |                                             | <b>~</b>               |                                                                                                    |
| Expires: 9.45am on<br>Courtesy                              | of Passport                                 | i July 2017 E          | Courtesy of Passport                                                                                              |
| Discou<br>Enter the follow<br>Passport App to m<br>your pa  | wing code in<br>eceive up to<br>arking stay | de<br>your<br>so.5 off | Discount Code<br>Enter the following code in your<br>Passport App to receive up to \$0.5 Off<br>your parking stay |
| QYS                                                         | Y4N                                         | Y                      | S8212VZ                                                                                                    |
| Expires: 9:45am on 1                                        | Tuesday 11th                                | a July 2017 E          | Expires: 9:45am on Tuesday 11th July 2017                                                                         |
| Courtesy                                                    | of Passport                                 |                        | Courtesy of Passport                                                                                              |
|                                                             |                                             |                        |                                                                                                    |

Funds are not exclusively tied to each validation code. So if a customer loses their validation code, that amount isn't lost. The funds go from merchant to operator at time of use.

#### **Report Monitoring**

- The **Reports** tab on the left side of the screen allows merchants to monitor validation use
- Once **Generate Report** is selected a spreadsheet of the specified credentials will be generated

| ition Summary         | Repo  | rts                |                    |                         |                         |               |               |             |                  |                          |
|-----------------------|-------|--------------------|--------------------|-------------------------|-------------------------|---------------|---------------|-------------|------------------|--------------------------|
| rate Validation Codes | Valie | dations            |                    |                         |                         |               |               |             |                  |                          |
| ge Validations        |       |                    | Date Ra            | ange Curre              | nt Day                  | •             |               |             |                  |                          |
| ts                    |       |                    | Dute In            | - Conte                 |                         |               |               |             |                  |                          |
| int Settings          |       |                    |                    | User All Us             | ers                     | *             |               |             |                  |                          |
|                       |       |                    | 2                  | tone All Zo             | nes                     | •             |               |             |                  |                          |
|                       |       |                    | Filte              | er by All               |                         | •             |               |             |                  |                          |
|                       |       |                    |                    | Gene                    | rate Report             |               |               |             |                  |                          |
|                       |       |                    |                    |                         |                         |               |               |             |                  |                          |
|                       |       |                    |                    |                         |                         |               |               |             |                  |                          |
| tion Summary          | Repo  | rts                |                    |                         |                         |               |               |             |                  |                          |
| rate Validation Codes |       |                    |                    |                         |                         |               |               |             |                  |                          |
| ge Validations        | S.No  | Validation<br>Name | Validation<br>Code | Created On              | Expires On              | Value<br>(\$) | Issued<br>By  | Used<br>On  | Discount<br>(\$) | Cost to<br>Business (\$) |
| ts                    | 1     | Test               | KYS7FVN            | Jul 11 2017<br>09:44 AM | Jul 11 2017<br>09:45 AM | .50           | Jill<br>Smith | Not<br>used | NA               | NA                       |
| int Settings          | 2     | Test               | S8212VZ            | Jul 11 2017<br>09:44 AM | Jul 11 2017<br>09:45 AM | .50           | Jill<br>Smith | Not<br>used | NA               | NA                       |
|                       | 3     | Test               | QYSY4NY            | Jul 11 2017<br>09:44 AM | Jul 11 2017<br>09:45 AM | .50           | Jill<br>Smith | Not<br>used | NA               | NA                       |
|                       | 4     | Test               | AMLKT32            | Jul 11 2017<br>09:44 AM | Jul 11 2017<br>09:45 AM | .50           | Jill<br>Smith | Not<br>used | NA               | NA                       |
|                       | 5     | Test               | 8FYV2AC            | Jul 11 2017             | Jul 11 2017             | 50            | .101          | Not         | NA               | NA                       |

09:45 AM

#### **Validation Summary**

- Merchants can keep track of recharge account deposits under the **Recent Payments** tab
- Merchants can keep track of used validation codes under the Transactions Claimed tab

| Validation Summary                                                    | Validation           | n Site Summary   |                  |               |          |                      |  |      |
|-----------------------------------------------------------------------|----------------------|------------------|------------------|---------------|----------|----------------------|--|------|
| Generate Validation Codes<br>Manage Validations                       | Claimed Transactions |                  |                  |               |          |                      |  |      |
| Reports<br>Account Settings                                           | Recent Payments      |                  |                  |               |          |                      |  |      |
| Account Settings                                                      |                      | Transaction Amou | unt (\$) Date    |               |          |                      |  |      |
|                                                                       |                      | 123.00           | May 15 2         | 015 16:50:21  |          |                      |  |      |
|                                                                       |                      | 1.00             | May 15 2         | 015 12:31:17  |          |                      |  |      |
|                                                                       |                      | 50.00            | May 10 2         | 013 14:38:02  |          |                      |  |      |
|                                                                       |                      | 200.00           | Mar 25 2         | 015 12:12:01  |          |                      |  |      |
|                                                                       |                      | 21.00            | Jun 11 2         | 013 10:38:01  |          |                      |  |      |
| Validation Summary<br>Generate Validation Codes<br>Manage Validations | Validatio            | n Site Summary   | imed             |               |          |                      |  |      |
| Reports                                                               |                      | Validation Code  | Parking Fee (\$) | Discount (\$) | Fee (\$) | Date                 |  |      |
|                                                                       |                      | 115115           | 3.75             | 2.50          | .25      | Sep 30 2016 18:13:09 |  |      |
| Account Settings                                                      |                      | 115115           | 1.25             | 1.25          | .25      | Sep 30 2016 14:31:06 |  |      |
|                                                                       |                      | 8453428          | 3.05             | 3.05          | .25      | Sep 30 2016 11:40:58 |  |      |
|                                                                       |                      | 6412816          | 3.05             | 3.05          | .25      | Sep 30 2016 11:05:14 |  |      |
|                                                                       |                      | 5275703          | 6.05             | 1.00          | .25      | Sep 30 2016 10:03:13 |  |      |
|                                                                       |                      |                  |                  | Clo           | ose      |                      |  |      |
|                                                                       | Recent I             | Payments         |                  |               |          |                      |  | View |

#### **Refund Policy**

If merchants decide to no longer offer validation codes, email **help@passportinc.com** with an excel file that includes the validation codes as well as the fee associated with them and request a refund from the account

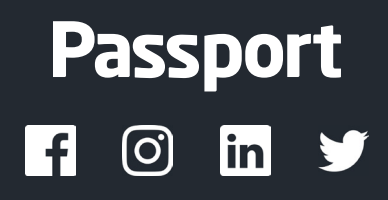

www.passportinc.com